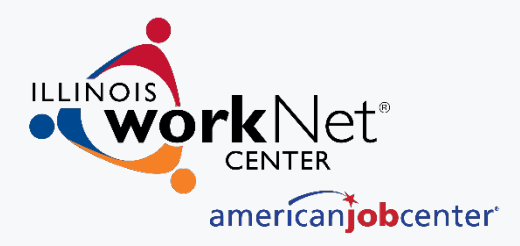

# Submitting your Customer Success Story

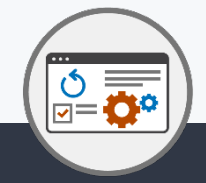

Submit and Search Customer & Employer Success Stories from various Workforce Development programs in Illinois.

#### February 2022

The Illinois workNet® Center System, an American Job Center, is an equal opportunity employer/program. Auxiliary aids and services are available upon request to individuals with disabilities. All voice telephone numbers may be reached by persons using TTY/TDD equipment by calling TTY (800) 526-0844 or 711. This workforce product was funded by a grant awarded by the U.S. Department of Labor's Employment and Training Administration. For more information please refer to the footer at the bottom of any webpage at illinoisworknet.com.

# AGENDA SUCCESS STORIES

- Importance
- Success Story Resources
- Submitting your customer Success Story
- Q & A

# SUCCESS STORY IMPORTANCE

THROUGH ILLINOIS WORKNET WWW.ILLINOISWORKNET.COM/SUCCESS

## ILLINOIS WORKNET SUCCESS STORY: IMPORTANCE

# **CUSTOMERS**

- Customers can see what their peers are doing.
- Can connect to others facing similar situations.
- Shows customers how others have succeeded in the program.
- Provides Credibility.

# PROGRAM

- Gives credibility to program and organizations running them.
- Gives others hope that the program can work for them too.

 $4 \langle \rangle \rangle$ 

• Highlights aspects of the programs that work best.

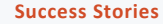

## ILLINOIS WORKNET SUCCESS STORY: IMPORTANCE

# **ANNUAL REPORTS**

Illinois workNet success stories are used in the Workforce Development Annual Reports. Each year the stories are reviewed by commerce and various stories are added to the report.

### I Have Been Able to Achieve the American Dream

Uri Saenz, who was born in Chihuahua, Mexico and raised in Chicago, came to National Able Network with the mission to get his career back on track. Although only in his 20's Uri had already accomplished plenty – from graduating college with a bachelor's degree in Marketing and Economics to working in marketing research to owning his own business to purchasing his very own ranch in Mexico. Uri is a well-rounded individual with an array of passions, so when coming to National Able Network he sought some guidance on entering a new field and finding employment within that field – he achieved that, and so much more.

Most recently before becoming a National Able Network client, Uri owned and operated a luxury automotive and detailing company. His business was so successful that a local competitor offered to purchase the company. Although Uri did not consider it at first, circumstances in his personal life changed, and Uri decided he wanted a fresh start. He went through with the sale, returned to Mexico, and spent time on his ranch. Almost a year and a half later, while walking through the mountainside, Uri felt it was the right time to dive all-in and pursue his career dream of being in the Information Technology (IT) field.

Upon his return to Chicago, Uri attempted to find employment, although it was difficult, especially because of the gap on his resume,

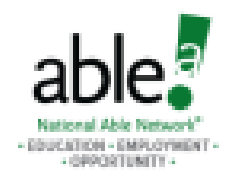

### URIEL SAENZ

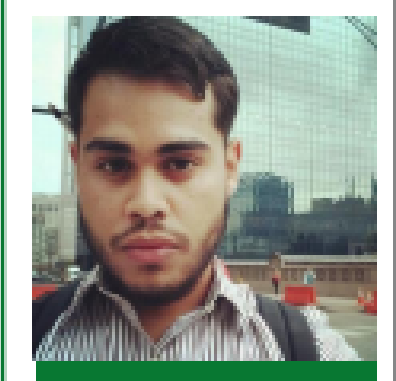

Location: Melrose Park, IL

Illinois workNet<sup>\*</sup> is sponsored by the Department of Commerce and Economic Opportunity.

# SUCCESS STORY RESOURCES

THROUGH ILLINOIS WORKNET WWW.ILLINOISWORKNET.COM/SUCCESS

### ILLINOIS WORKNET SUCCESS STORY GUIDE

### www.illinoisworknet.com/success

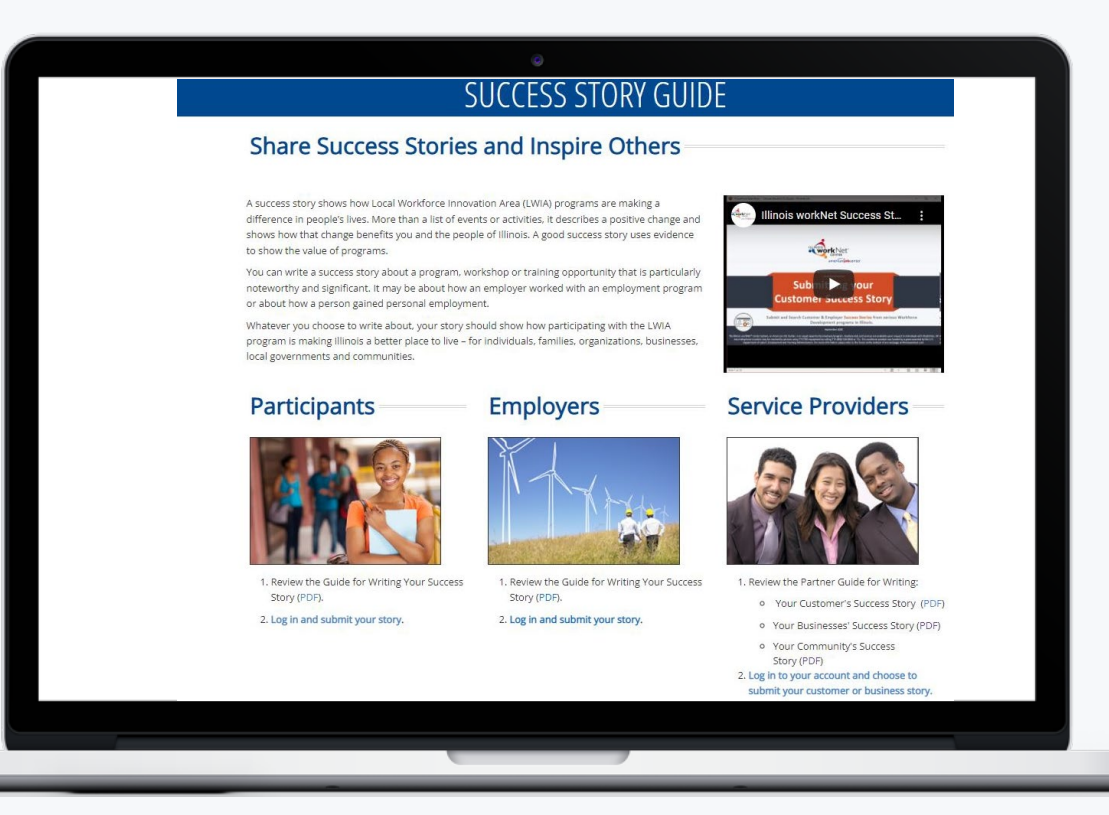

## TIPS FOR WRITING A SUCCESS STORY

A success story shows how a program made a difference in your customer's life. A success story is more than a list of events or activities. The story demonstrates a positive change and describes how that change benefits them and the people of Illinois. A good success story uses evidence to show value of the program.

Answer the following questions to develop the body of your story:

- Where was the participant when they started the program and what was their background or challenge?
- What services, programs, or activities was the individual involved in as they prepared for employment?
- What WIOA and other partners were included in the employment plan?

What was the outcome of those services, programs, or activities? (i.e., Did they earn any credentials? What did they learn or

- any credentials? What did they learn or experience in the program? What positive changes occurred?)
- What are the details of the employment the participant received?

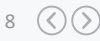

# PARTNER GUIDE FOR WRITING AN INDIVIDUAL'S SUCCESS STORY

### Use this guide to learn about:

- What Makes an Effective Success Story
- Telling your Customer's Success
- Final Touches
- What Makes a Good Picture
- Step by Step Instructions for Adding your Customer's Success Story.

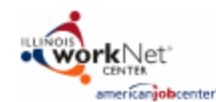

#### Partner's Guide for Writing an Individuals Success Story

Story

Career Planners and other staff under WIOA should reach out to their individual participants and ask them to submit their success story online. In cases where the customer would rather have their story written or submitted by a case manager, WIOA staff can submit stories as long as they receive written permission from the customer and keep a copy of the permission in the customer's file.

Step

Tell us about your customer and how the program helped them reach their career, training and employment goals. The tips below will ensure their story is the best it can be!

#### What Makes an Effective Success Story?

- Mention specific experiences and activities that made their experience successful
- Use active vs. passive voice
- Avoid editorializing about the customer
- Include an engaging clear photo

#### Tell Their Success:

- Enter a personalized, meaningful title
- Tell us a brief description of the customers' background and how the program helped them achieve their goals
  - What did the program help them achieve?
    - Updating their resume, search for a job, get a job in their career pathway, build skills, on-the-job training, or credentials
- Was it helpful for them to receive other services while they were in this program?
  - Did they receive SNAP, TANF, Unemployment, disability services, or others?
- What were their outcomes or results of the program? What positive change happened as a result of the program?
  - Provide details of their new job or career plans
    - They got a new job in their desired field
    - They enrolled in training to reach their career goal

#### Final Touches:

- Proofread the story
- Include a photo of your customer
  - It can be them on the job, at training, or a good headshot
  - Try and avoid selfies

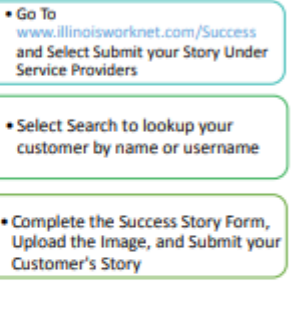

Review this Guide for Tips for

Writing Your Customer's Success

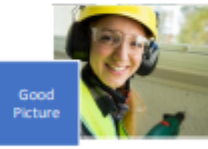

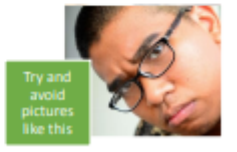

This workforce product uses funded by a great available by the U.S. Department of Labor's (indivigence that Taning Administration. The product was created by the greates and does not necessary writes the additional position of the U.S. Department of Labor. The begarinest of Labor. The begarinest

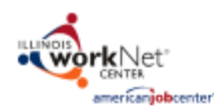

#### Partner's Guide for Writing An Employer Success Story

Go To

Service Providers

employer's story

Review this Guide for Tips for

Writing an Employer's Success Story

www.illinoisworknet.com/Success

Select Get Started to enter your

Complete the Success Story Form.

Upload the Image, and Submit the

employer success story

and Select Submit your Story Under

Business Service Teams and other staff under WIOA should reach out to the employers they serve and ask them to submit their success story online. In cases where the employer would rather have their story written or submitted by the business service team, staff can submit stories as long as they receive written permission from the employer and keep a copy of the permission.

Step

Creating and submitting their success story is easy, important and benefits everyone involved. Tell us about their business and how working with a program has helped their business change or grow and how it has helped their workforce. The tips below will ensure their story is the best it can be!

#### What Makes an Effective Success Story?

- Mention specific experiences and activities that made the experience successful
- Use active vs. passive voice
- Avoid editorializing about the business
- Include an engaging clear photo

#### Tell Your Success:

- Enter a personalized, meaningful title
- Tell us a brief description of the business background and how the program has impacted it
- What did the program help them achieve?
   Growing their workforce.
  - Growing their workforce, expanding their market share, training and retaining new or existing employees
- What were the outcomes or results of the businesses participation with the program? What positive change happened as a result of the program?
  - What are their next steps to continue the momentum from the program?
    - Continue working on the same or a similar project to maintain and grow their workforce
    - Work to continue to expand their market share and stability of their business

#### Final Touches:

- Proofread the story
- Include the business' logo or a picture of the business or staff in action.

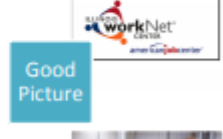

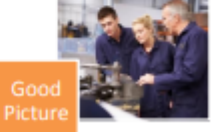

This workforce product was funded by a groat searched by the U.S. Department of Labor's longloyment and Training Administration. The product was created by the groat searched of the groat searched by the groat searched by a groat searched by the groat searched by a groat searched by a groat searched by

## PARTNER GUIDE FOR WRITING AN EMPLOYER'S SUCCESS STORY

### Use this guide to learn about:

- What Makes an Effective Success
   Story
- Telling your Employer's Success
- Final Touches
- What Makes a Good Picture
- Step by Step Instructions for Adding your Employer's Success Story.

#### Success Story

## PARTNER GUIDE FOR WRITING A COMMUNITY'S SUCCESS STORY

### Use this guide to learn about:

- What Makes an Effective Success
   Story
- Telling your Community's Success
- Final Touches
- What Makes a Good Picture
- Step by Step Instructions for Adding your Community's Success Story.

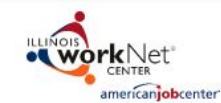

#### **Guide for Writing Your Success Story - Community**

Creating and submitting your success story is easy, important and benefits everyone involved. Tell us about your experience in working with an apprenticeship program and how it has helped your community change or grow and how it has helped your workforce. Use the tips below to make sure your story is the best it can bel

#### What Makes an Effective Success Story?

· Written from the perspective of the apprentice, Review this Guide for Tips for business, or apprenticeship program Step Writing Your Success Story Mention specific experiences and activities that made the experience successful Include an engaging clear photo Tell Your Success: Go To Enter a personalized, meaningful title www.illinoisworknet.com/Success, Step Select Submit your Story, Use the Tell us a brief description of your dropdown menu to select community and how the apprenticeship program "Community" has impacted it What did the program help you achieve? Growing your workforce, Complete the Success Story expanding your market share, Step Form, Upload your Image, and training and retaining new or Submit your Story existing employees What were the outcomes or results for your community with the apprenticeship program? What positive change happened as a result of the program? What are your next steps to continue the workNet momentum from the program? Continue working on the same or Good a similar project to maintain and grow your workforce Picture Work to continue to expand your market share and business stability Include a link to your program's website so others can learn more. Final Touches: Be sure to proofread your success story Include a logo or a picture of your community or apprenticeship program staff in action.

Success Story

The Illinois workhet\* Center System, an American Job Center, is an equal opportunity employer/program. Auxiliary aids and services are available upon request to individuals with disabilities. All voice telephone numbers may be reached by persons using TV/TD0 equipment by caling TV 1700 (53-6044 or 711. This workforce product was functed by a person available upon the caling the telephone and the telephone and the telephone and the telephone and the telephone and the telephone and telephone and telepho

# SUBMITTING YOUR CUSTOMERS SUCCESS STORY

THROUGH ILLINOIS WORKNET WWW.ILLINOISWORKNET.COM/SUCCESS

## ILLINOIS WORKNET SUCCESS STORY: ACCESS

# **STEP 1**

- <u>Go to www.illinoisworknet.com</u>
- <u>Log into</u> your Illinois workNet account

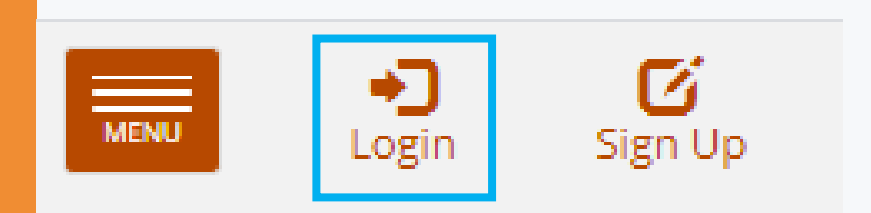

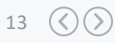

|                                         | MENU                             |
|-----------------------------------------|----------------------------------|
| ILLINUIS WURKINET SUCCESS STURY: ACCESS | Illinois workNet                 |
|                                         | Explore Careers                  |
|                                         | Training & Credentials           |
|                                         | 🗐 Qualify for Jobs 🔹 <           |
|                                         | 🕕 Job Openings & Recruiting 🔇    |
|                                         | Network & Connect 🔹 <            |
| STEP 2                                  | 🕑 Layoff Assistance 🔇 🔇          |
|                                         | 🐷 Updates & Help 🛛 🗸 🗸           |
| Open the Menu                           | News & Updates                   |
|                                         | Quick Start Guide                |
|                                         | Download & Print<br>Business Hub |
| Select Updates & Help                   | disabilityworks                  |
|                                         | Money Management Guide           |
|                                         | Returning Citizens Guide         |
| Then select Success Stories             | Veteran Assistance Guide         |
|                                         | Workforce and Education Partners |
|                                         | Youth Resources                  |
|                                         | Success Stories                  |
|                                         | FAQ                              |

14 🔇 📎

## ILLINOIS WORKNET SUCCESS STORY: PUBLIC PAGE

Find and read success stories that have been submitted for various workforce development programs in the state of Illinois.

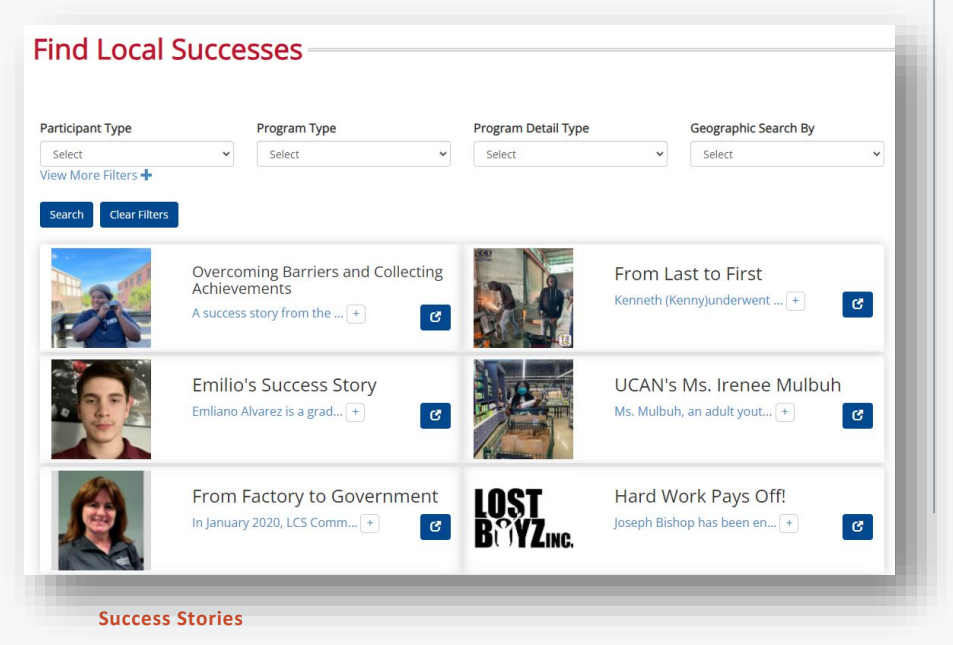

## **SEARCHING SUCCESS STORIES**

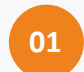

#### **PARTICIPANT TYPE**

Use the participant filter to find success stories for individuals, employers, and communities.

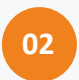

#### **PROGRAM TYPE**

Use the Program Type filter to find success stories for specific workforce development programs. (i.e., WIOA Adult)

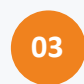

#### **PROGRAM DETAIL TYPE**

Use the Program Detail Type filter to find success stories for specific program details. (i.e., Training)

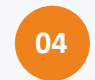

#### **VIEW MORE FILTERS**

Click View More Filters to get access to additional filter options to use when searching success stories.

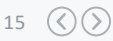

## ILLINOIS WORKNET SUCCESS STORY: ACCESS

# **STEP 3**

 From the Success Stories page, <u>select</u> Submit a Success Story.

## SUCCESS STORIES

nerican**job**center

Resumes ★Skills & Interests

### What are Success Stories?

Messages (157)

Success Stories from WIOA() and related programs are an amazing collection of testimonies to the value of State of Illinois programs and their positive impact on our communities. Success Stories are organized around congressional districts. They reveal the importance and broad success that programs provide to local workforce development throughout the state. Read a few and you'll believe!

Bookmarks

Watch our highlighted success story video to the right! Learn more about Angel's journey through the EPIC program. After successfully completing EPIC training Angel found employment in a field she loves. The EPIC pilot program is made possible through funding by the United States Department of Agriculture (USDA). Check out the success story playlist to also hear from two individuals who had the opportunity to work on developing the Illinois workNet jobPrep app through the i.c. stars program. The jobPrep app is made possible through a federal WIA-funded project sponsored by the Illinois Department of Commerce and Economic Opportunity, and partnerships with Illinois workNet, i.c. stars, and Solstice Mobile.

Submit a Success Story

MENU

My Dashboard

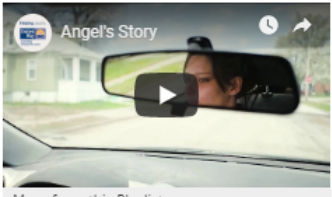

More from this Playlist

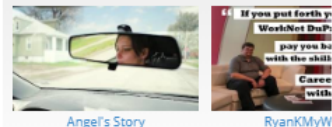

 $16 \langle \rangle \rangle$ 

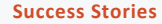

## ILLINOIS WORKNET SUCCESS STORY: ACCESS

### SUCCESS STORY GUIDE

### Share Success Stories and Inspire Others

A success story shows how Local Workforce Innovation Area (LWIA) programs are making a difference in people's lives. More than a list of events or activities, it describes a positive change and shows how that change benefits you and the people of illinois. A good success story uses evidence to show the value of programs.

You can write a success story about a program, workshop or training opportunity that is particularly noteworthy and significant. It may be about how an employer worked with an employment program or about how a person gained personal employment.

Whatever you choose to write about, your story should show how participating with the LWIA program is making Illinois a better place to live – for individuals, families, organizations, businesses, local governments and communities.

### Participants

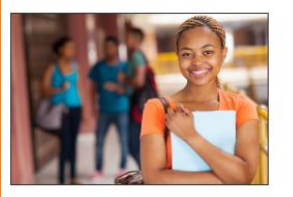

 Review the Guide for Writing Your Success Story (PDF).

2. Log in and submit your story.

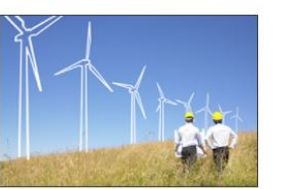

 Review the Guide for Writing Your Success Story (PDF).

#### 2. Log in and submit your story.

Employers

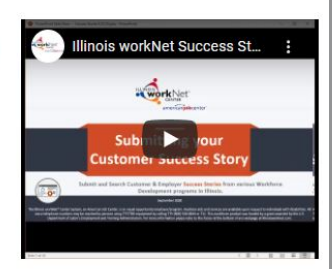

### Service Providers

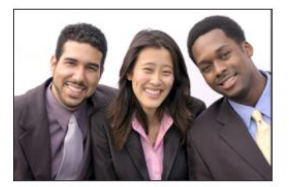

1. Review the Partner Guide for Writing:

- Your Customer's Success Story (PDF)
- Your Businesses' Success Story (PDF)
- Your Community's Success
- Log in to your account and choose to submit your customer or business story.

# **STEP 4**

 From the Success Stories Guide page you will <u>select</u> the link located under the service provider section.
 Log in to your account and choose to submit your customer, business, or community story.

## ILLINOIS WORKNET SUCCESS STORY: FINDING YOUR CUSTOMER

# **STEP 5**

- If adding a customer story <u>click</u> **Search** under Customer.
- If adding an employer story <u>click</u> Get Started under Employer.
- If adding a community story, <u>click</u> Get Started under Community Story.

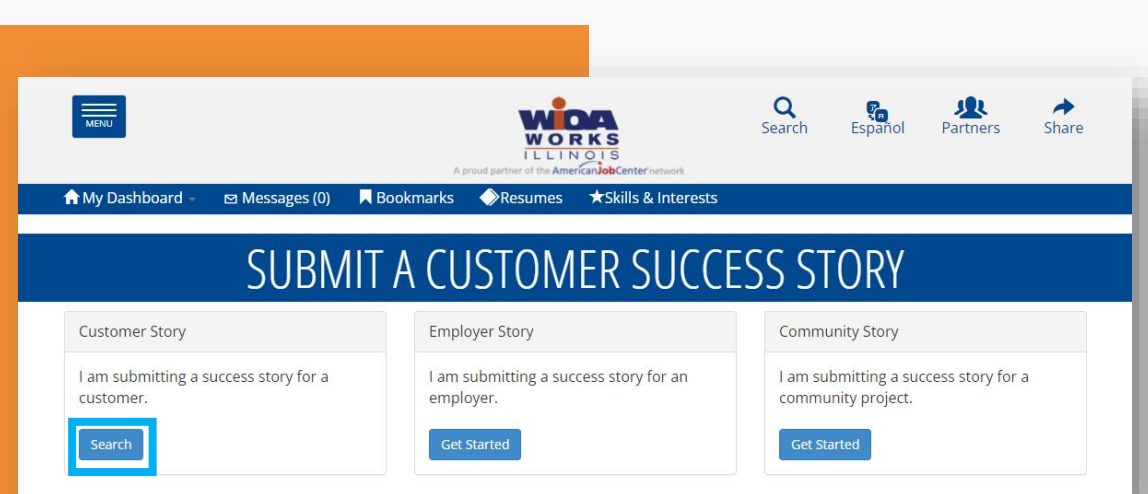

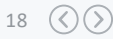

## ILLINOIS WORKNET SUCCESS STORY: FINDING YOUR CUSTOMER

# STEP 6

### <u>Type in</u> your customer's:

 Username – This will be their Illinois workNet account username.

### OR

- Name First & Last
- Then <u>click</u> Search

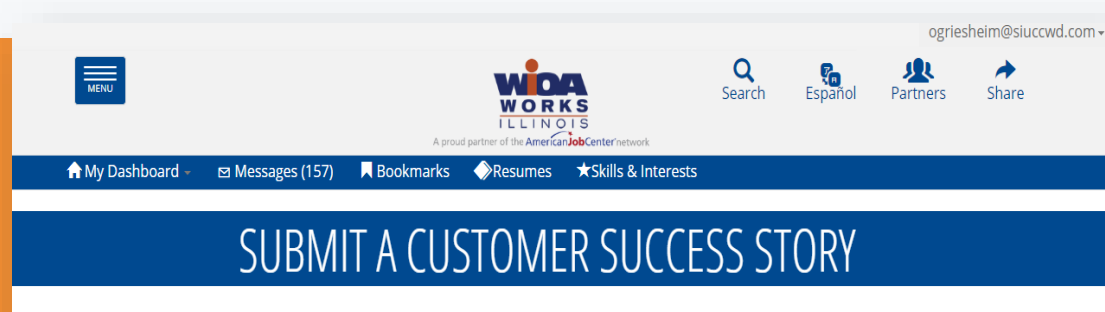

#### Find User

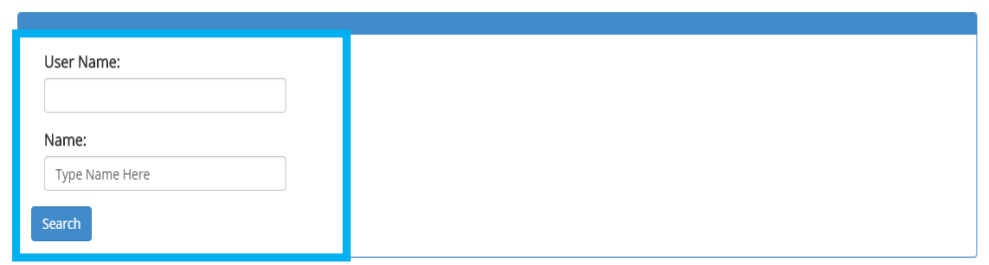

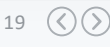

## ILLINOIS WORKNET SUCCESS STORY: FINDING YOUR CUSTOMER

# STEP 7

 A list of customers matching the information you entered will appear. <u>Click</u> Select next to the individual you would like to submit the story for.

### © Messages (157) ■ Bookmarks ◆Resumes ★Skills & Interests SUBMIT A CUSTOMER SUCCESS STORY

can Job Center network

Q

Search

Español

Partners

Share

#### Find User

A My Dashboard

MENU

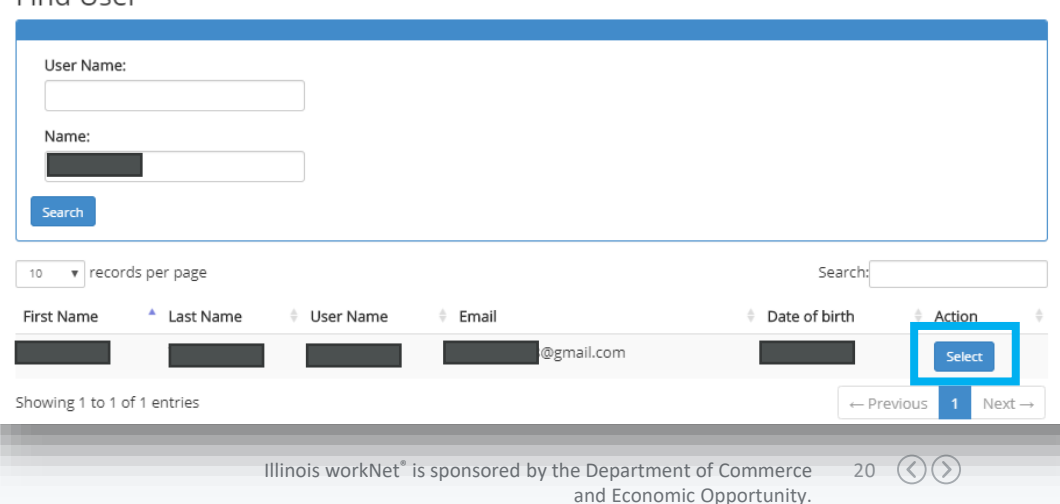

## ILLINOIS WORKNET SUCCESS STORY: ADDING YOUR CUSTOMER'S STORY

Participant Type\*

Participant

# **STEP 8**

 You will be directed to the Success Story Entry Page. The Participant Info will autopopulate. To auto-populate the story information you <u>MUST</u> first <u>select</u> the **Program Type**.

#### Share Your Experience

v.

If any of the information displaying is not correct please update your Illinois workNet profile in your Dashboard or contact info@illinoisworkNet.com, include the updated information in your email.

21  $\langle \rangle \rangle$ 

#### Participant Info First Name\* Address Line 1\* Address Line 2 Last Name\* Test User 123 Main Street Zip Code Plus 4\* City\* State\* Zip Code\* Minier v 61759 0824 Illinois

| Story Info                  |                             |                 |                  |
|-----------------------------|-----------------------------|-----------------|------------------|
| Program Type* 🕲             | Service Provider Name* 🛛    | Address Line 1* | Address Line 2   |
| Select ¥                    | Select a Program Type first | Zip Code*       | Zip Code Plus 4* |
|                             | Select 🔻                    |                 |                  |
| Current Pathway/Industry* 🕤 | Credentials Earned          | ]               |                  |

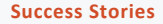

# STEP 9

- <u>Review</u> the auto-populated field to ensure the info is correct.
  - If you find incorrect info, email info@illinoisworknet.com
- <u>Complete</u> any **blank fields**. All required fields must be completed.

| Program Type* 😉                                                                                                    | Service Provider Name* 8                                                                                                    | Address Line 1*                                                                                                    | Address Line 2                                                                                     |
|----------------------------------------------------------------------------------------------------|----------------------------------------------------------------------------------------------------|----------------------------------------------------------------------------------------------------|----------------------------------------------------------------------------------------------------|
| TAA 🔻                                                                                                    | Career Link                                                                                                    | 123 Court St Sunset Plaza                                                                                                    |                                                                                                    |
| City*                                                                                                    | State*                                                                                                    | Zip Code*                                                                                                    | Zip Code Plus 4*                                                                                   |
| Pekin                                                                                                    | Ilinois 🔻                                                                                                    | 61554                                                                                                    | 0824                                                                                               |
| Program Details                                                                                                    |                                                                                                    |                                                                                                    |                                                                                                    |
| Individual Environment New                                                                                                    |                                                                                                    |                                                                                                    |                                                                                                    |
| Comparisonal Statis Training Travel in Tr                                                                                                    | raining                                                                                                    |                                                                                                    |                                                                                                    |
| Occupational scale framing                                                                                                    | among .                                                                                                    |                                                                                                    |                                                                                                    |
| Transes melgins with                                                                                                    |                                                                                                    |                                                                                                    |                                                                                                    |
|                                                                                                    |                                                                                                    |                                                                                                    |                                                                                                    |
| Pre-participation lofo                                                                                                    | A                                                                                                    |                                                                                                    |                                                                                                    |
| Pre-participation Info<br>Former Employer                                                                                                    | Former Pathway/Industry                                                                                                    | Former education status                                                                                                    | Trade Certification Number                                                                         |
| Pre-participation Info<br>Former Employer                                                                                                    | Former Pathway/Industry<br>Manufacturing                                                                                                    | Former education status                                                                                                    | Trade Certification Number                                                                         |
| Pre-participation Info<br>Former Employer<br>Missubishi<br>Funds Source                                                                                                    | Former Pathway/Industry<br>Manufacturing                                                                                                    | Former education status CoL Freshman                                                                                                    | Trade Certification Number                                                                         |
| Pre-participation Info<br>Former Employer<br>Mitsubishi<br>Funds Source                                                                                                    | Former Pathway/Industry<br>Manufacturing T<br>Layoff Date                                                                                                    | Former education status<br>Col. Freshman<br>Amount of previous wages<br>S/hr 15.00                                                                                     | Trade Certification Number                                                                         |
| Pre-participation Info<br>Former Employer<br>Mitsubishi<br>Funds Source<br>United Workforce Develop                                                                                                    | S Former Pathway/Industry Manufacturing  Layoff Date  11/30/2015                                                                                                    | Former education status CoL Freshman  Amount of previous wages S/hr 15.00                                                                                              | Trade Certification Number                                                                         |
| Pre-participation Info<br>Former Employer<br>Mitsubishi<br>Funds Source<br>United Workforce Develop V<br>Post-participation Inf                                                                                   | Second Second S | Former education status       CoL Freshman       Amount of previous wages       S/hr       15.00                                                                       | Trade Certification Number                                                                         |
| Pre-participation Info<br>Former Employer<br>Mitsubishi<br>Funds Source<br>United Workforce Develop V<br>Post-participation Inf<br>Current Employment Status                                                      | S Former Pathway/Industry Manufacturing  Layoff Date  11/30/2015  Current Employmer                                                                                                    | Former education status       CoL Freshman       Amount of previous wages       S/hr       15.00                                                                       | Trade Certification Number                                                                         |
| Pre-participation Info<br>Former Employer<br>Mitsubishi<br>Funds Source<br>United Workforce Develop V<br>Post-participation Inf<br>Current Employment Status<br>Entered Employment                                | <ul> <li>Former Pathway/Industry</li> <li>Manufacturing  <ul> <li>Layoff Date</li> <li>11/30/2015</li> </ul> </li> <li>Current Employmer</li> <li>Bank of America</li> </ul>                                                                                                    | Former education status       CoL Freshman       Amount of previous wages       S/hr       15.00   Job Title       Customer Service Representative                     | Trade Certification Number<br>12345<br>Current Pathway/Industry*<br>Finance                        |
| Pre-participation Info<br>Former Employer<br>Mitsubishi<br>Funds Source<br>United Workforce Develop V<br>Post-participation Info<br>Current Employment Status<br>Entered Employment V<br>Current education status | S         Former Pathway/Industry         Manufacturing         Layoff Date         ■         11/30/2015         O         Current Employmer         Bank of America         Credentials Earned O                                                                                                    | Former education status       CoL Freshman       Amount of previous wages       S/hr       15.00   Job Title       Customer Service Representative       Date Attained | Trade Certification Number<br>12345<br>Current Pathway/Industry*<br>Finance<br>Amount of new wages |

ILLINOIS WORKNET SUCCESS STORY: ADDING YOUR CUSTOMER'S STORY

**Success Stories** 

## ILLINOIS WORKNET SUCCESS STORY: FORM FIELDS

# **TRADE ADJUSTMENT ASSISTANCE & DISLOCATED WORKERS**

| PARTICIPANT INFO     |                      |                        | PRE-PARTICIPATION I                 | NFO                                        |                                   |       |
|----------------------|----------------------|------------------------|-------------------------------------|--------------------------------------------|-----------------------------------|-------|
| *~ <u>FIRST NAME</u> | *~ZIP PLUS 4         |                        | ~FORMER EMPLOYER                    | ~FUNDING                                   | SOURCE                            |       |
| *~ <u>LAST NAME</u>  | *~DATE OF BIRTH      |                        | ~FORMER PATHWAY/INDU                | JSTRY ~LAYOFF D                            | ATE                               |       |
| *~ADDRESS            | *~GENDER             |                        |                                     |                                            |                                   |       |
| *~CITY               | SUBMITTER TITLE      |                        | FORMER EDUCATION                    | ~AMOUNT                                    | OF PREVIOUS WAGES                 |       |
| *~STATE              | ~SUBMITTER PHONE NUI | MBER                   | ~TRADE CERTIFICATION N              | IUMBER (TAA ONLY)                          | POST PARTICIPATION INFO           |       |
| *~ZIP                | ~SUBMITTER EMAIL     | STOR                   | RY INFO                             |                                            | ~CURRENT EMPLOYMENT STATUS        | ļ     |
|                      |                      | * <u>PRO</u>           | <u>GRAM TYPE</u>                    |                                            | ~CURRENT EMPLOYER                 |       |
|                      | Кеу                  | *~ <u>SEF</u><br>*~AD  | <u>RVICE PROVIDER NAME</u><br>DRESS |                                            | ~JOB TITLE                        |       |
| * :                  | = Required           | *~CIT                  | Ϋ́                                  |                                            | ~ <u>CURRENT PATHWAY/INDUSTRY</u> |       |
| ~ = A                | uto-populate         | *~STA                  | TE                                  |                                            | ~CURRENT EDUCATION                |       |
| Underline            | = Shows to Public    | *~ <u>ZIP</u>          |                                     |                                            | *~CREDENTIAL EARNED/DATE ATT      | AINED |
|                      |                      | *~ <u>ZIP</u><br>*~PR( | <u>PLUS 4</u><br>DGRAM DETAILS      | Illinois workNet <sup>®</sup> is sponsored | ~AMOUNT OF NEW WAGES              |       |

# ILLINOIS WORKNET SUCCESS STORY: FORM FIELDS WIOA ADULT, WIOA YOUTH, SPECIAL PROGRAMS (I.E. CYEP)

## **PARTICIPANT INFO** \*~FIRST NAME \*~LAST NAME \*~ADDRESS \*~CITY \*~STATE \*~7IP \*~ZIP PLUS 4 SUBMITTER TITLE ~SUBMITTER PHONE NUMBER

~SUBMITTER EMAIL

Key \* = Required ~ = Auto-populate <u>Underline</u> = Shows to Public

| STORY INFO                         |
|------------------------------------|
| *~ <u>PROGRAM TYPE</u>             |
| *~ <u>SERVICE PROVIDER NAME</u>    |
| *~ADDRESS                          |
| *~CITY                             |
| *~STATE                            |
| *~ <u>ZIP</u>                      |
| *~ <u>ZIP PLUS 4</u>               |
| *~ <u>CURRENT PATHWAY/INDUSTRY</u> |
| *~ <u>PROGRAM DETAILS</u>          |
| *~CREDENTIAL EARNED/DATE ATTAINED  |
|                                    |

24  $\langle \rangle \rangle$ 

Illinois workNet<sup>®</sup> is sponsored by the Department of Commerce and Economic Opportunity.

**Success Stories** 

## ILLINOIS WORKNET SUCCESS STORY: FORM FIELDS

## APPRENTICESHIP IL, INCUMBENT WORKER, DWG, LAID OFF WORKERS

#### **STORY INFO PARTICIPANT INFO** \*PROGRAM TYPE \*~FIRST NAME \*<u>SERVICE PROVIDER NAME</u> \*~LAST NAME Key \*ADDRESS \*~ADDRESS \* = Required \*~CITY \*CITY ~ = Auto-populate \*STATE \*~STATE Underline = Shows to Public \*~7IP \*ZIP \*~ZIP PLUS 4 \*ZIP PLUS 4 SUBMITTER TITLE \*CURRENT PATHWAY/INDUSTRY \*PROGRAM DETAILS SUBMITTER PHONE NUMBER \*CREDENTIAL EARNED/DATE ATTAINED SUBMITTER EMAIL

Success Stories

Illinois workNet<sup>®</sup> is sponsored by the Department of Commerce and Economic Opportunity.

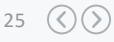

### ILLINOIS WORKNET SUCCESS STORY: ADDING YOUR CUSTOMER'S STORY

# STEP 10

Success Stories

- Give your customer's story a Title
- <u>Add</u> in the **Body** of your Customer's Story
- <u>Upload</u> a **Picture** of your Customer.

#### Success Story Title\*

Ralph's WIOA/TRADE Success Story

#### Success Story\*

? | 器 @ Source ▲・ Ø + | 米 心 庙 庙 庙 ヘ ル | Q 钨 胂 | 歩 | ∞ ∞ 严 B I U S X, X | ✔ J,

As a former employee at I(Itsubish) lictors, I was shocked by the plant's closing announcement in July 2016. I knew that training opportunities would be available, however I wondered if that was the right path for me at the age of S2. In Fail 2016, prior to the plant's closing date, I enrolled in two classes at Hearland Community College; to see I/I could handle the right path for me at the age of S2. In Fail 2016, prior to the plant's closing date, I enrolled in two classes at Hearland Community College; to see I/I could handle the right path for me at the age of S2. In Fail 2016, prior to the plant's closing date, I enrolled in two classes at Hearland Community College; to see I/I could handle the right path for each of the would engage my Interest. The two courses I enrolled in was English 101 Ortical Reading and Witting and Business 146 Employment Success Strategies. I/ly rationale for selecting these classes was that one was a required General Education course and the other would help me get my resume In order.

During my semester, I was surprised to find out that I really enjoyed the courses. As a result, as soon as I was eligible, I signed up to parktipate in the TRA program. During that time, I also researched the job maniet and chose to study Electronic Systems Technology. The short period of time between the plant closing date of November 30, 2016 and the first day of classes In January 2016, made the application process especially challenging. Kelly Schapmite of Career Link was a key contact during this time.

#### (5000 Characters Remaining)

#### Upload a Photo of Yourself to Appear with Your Success Story

You **must** add an image to your story by clicking the "Browse" button then selecting the file you want to upload. A large image will automatically be resized for display on the site. Image dimensions must be at least 612x612 pixels. Acceptable file formats are .jpg. .png, or .gif. View the success story infographic

#### Photo\*

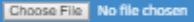

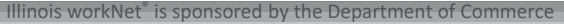

## ILLINOIS WORKNET SUCCESS STORY: ADDING YOUR CUSTOMER'S STORY

# **STEP 11**

• <u>Agree</u> to the **Terms & Conditions** 

- Obtain a signed copy of your customer's photo and story release and keep it in their file.
- <u>Click</u> Save Story

#### Terms of Use Agreement

WIOA Works encourages website users and customers to share testimonials about their positive experience with the Illinois workNet system in receiving training and/or help with getting a job. In some cases, user comments will be displayed on this website, or otherwise used publicly as part of Illinois workNet and/or WIOA Works publications, including those materials authorized by the Illinois Workforce Innovation Board or the Illinois Department of Commerce and Economic Opportunity. Illinois workNet/WIOA Works reserves the right to approve or decline submissions for website placement or other public use.

The submitter, user, or customer is fully responsible for the content and correctness of details submitted. In addition, this release authorizes the U.S. Department of Labor (including any of its officers, employees and agents), within its absolute discretion, to release, disseminate, or use in any manner it sees fit the submitted story and photograph and any information contained therein, as a likeness of me (or my child.) for same use. I hereby waive any claim arising out of such release, dissemination or use.

All testimonials are subject to the website Moderation Policy.

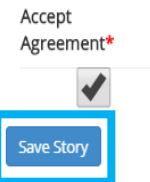

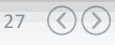

## ILLINOIS WORKNET SUCCESS STORY: APPROVAL PROCESS

After Saving your customer success story you will directed to a preview of the story you submitted.

It will take up to 5 business days for your story to be reviewed and approved.

If there are questions you will be contacted via the submitter phone number or email you provided.

### Ralph's WIOA/TRADE Success Story

Your Success Story has been submitted, it will be reviewed with 5 business days. After it has been reviewed and accepted it will be made available to the public. Please contact info@illinoisworknet.com with any questions.

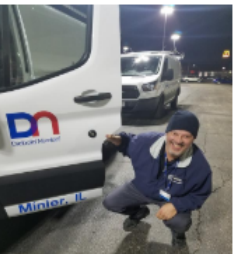

Ralph Timan

Organization: Career Link Participant Type: Participant Program Type: TAA Pathway: Finance Credentials Earned: Associates Degree Applied Science Electronics System Technology

As a former employee at Mitsubishi Motors, I was shocked by the plant's closing announcement in July 2015. I knew that training opportunities would be available, however I wondered if that was the right path for me at the age of 52. In Fall 2015, prior to the plant's closing date, I enrolled in two classes at Heartland Community College; to see if I could handle the rigorous course work and if it would engage my interest. The two courses I enrolled in was English 101 Critical Reading and Writing and Business 145 Employment Success Strategies. My rationale for selecting these classes was that one was a required General Education course and the other would help me get my resume in order.

During my semester, I was surprised to find out that I really enjoyed the courses. As a result, as soon as I was eligible, I signed up to participate in the TRA program. During that time, I also researched the job market and chose to study Electronic Systems Technology. The short period of time between the plant closing date of November 30, 2015 and the first day of classes in January 2016, made the application process especially challenging. Kelly Schapmire of Career Link was a key contact during this time.

The next couple of years were challenging to say the least. I knew I had chosen a good field based on my experience with my very first class, Electronics 101 with instructor Chris Miller, I became excited about the possibilities going forward. While I was attending classes to build my skills, I also kept an eye on the job market to see if any jobs of interest were out there because I really wanted to get back to work. Aside from the college courses, the other

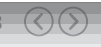

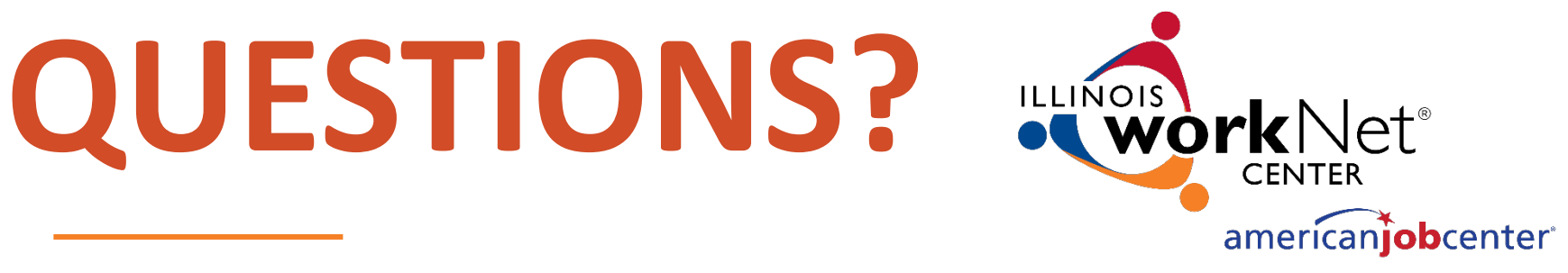

# **THANKS** FOR VIEWING!

### **Illinois workNet Success Stories**

Where you can find and share success your workforce development success!

#### Contact us:

የ www.illinoisworknet.com

🔄 info@illinoisworknet.com

#### Follow us on:

- f facebook.com/Illinois.worknet
- 🥑 @lLworkNet
- Illinois workNet

The Illinois workNet Center System, an American Job Center, is an equal opportunity employer/program. Auxiliary aids and services are available upon request to individuals with disabilities. All voice telephone numbers may be reached by persons using TTY/TDD equipment by calling TTY (800) 526-0844 or 711. This workforce product was funded by a grant awarded by the U.S. Department of Labor's Employment and Training Administration. For more information please refer to the footer at the bottom of www.illinoisworknet.com.